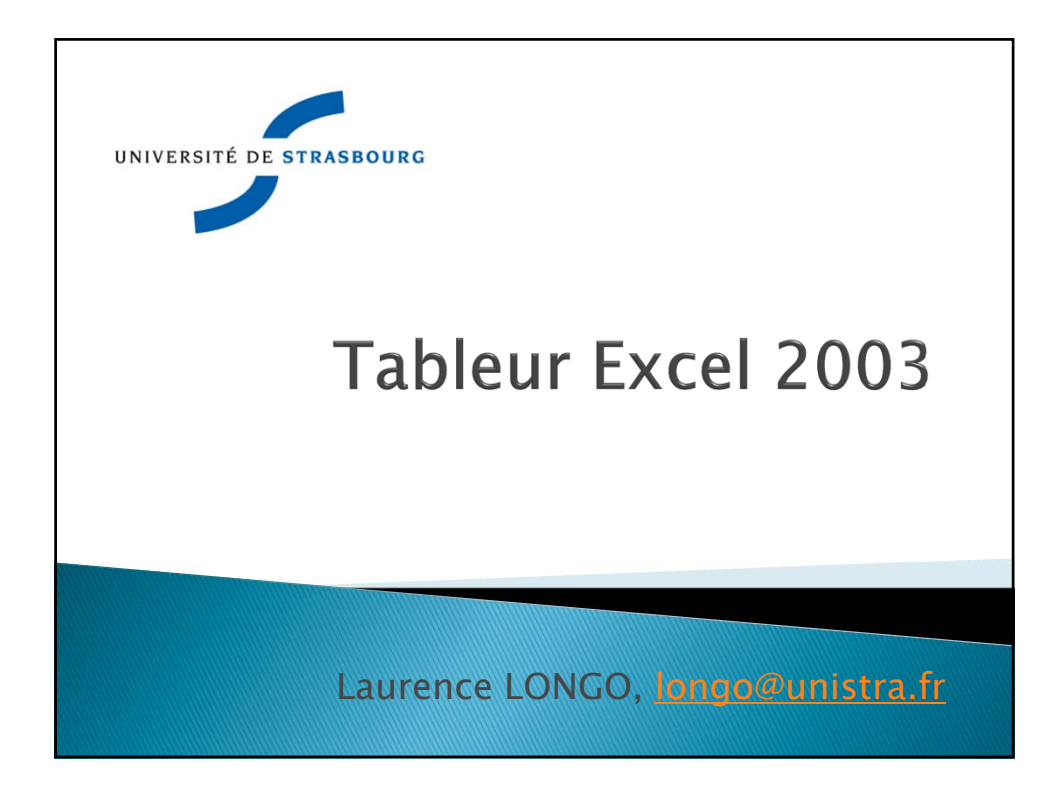

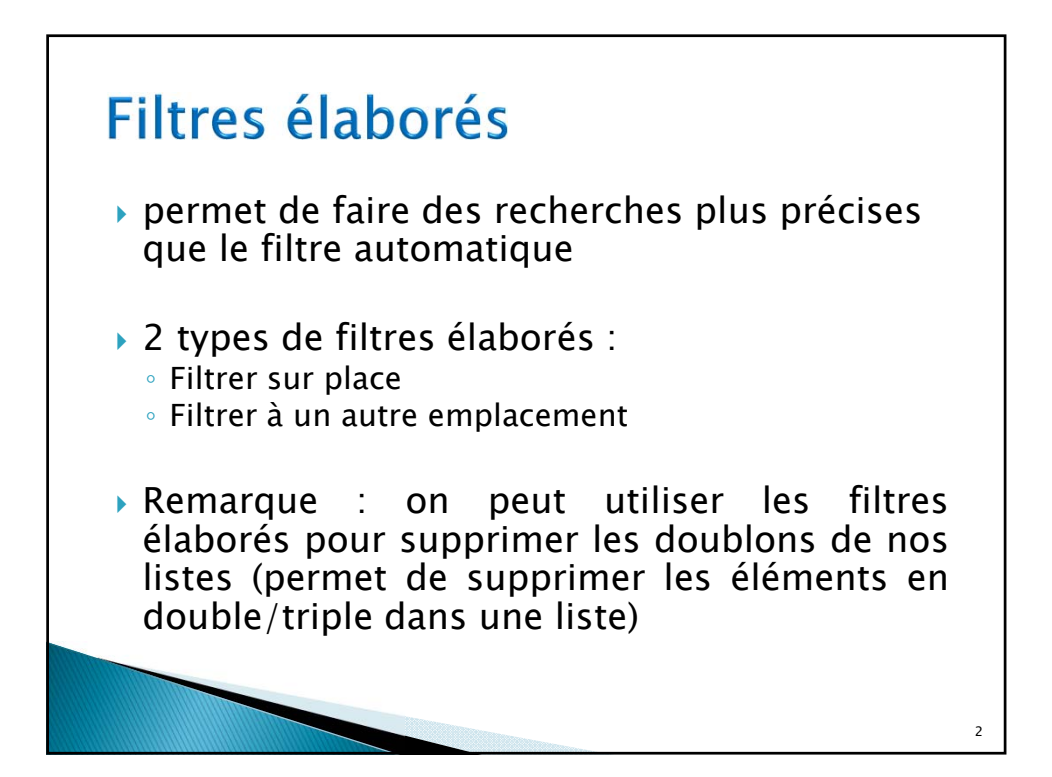

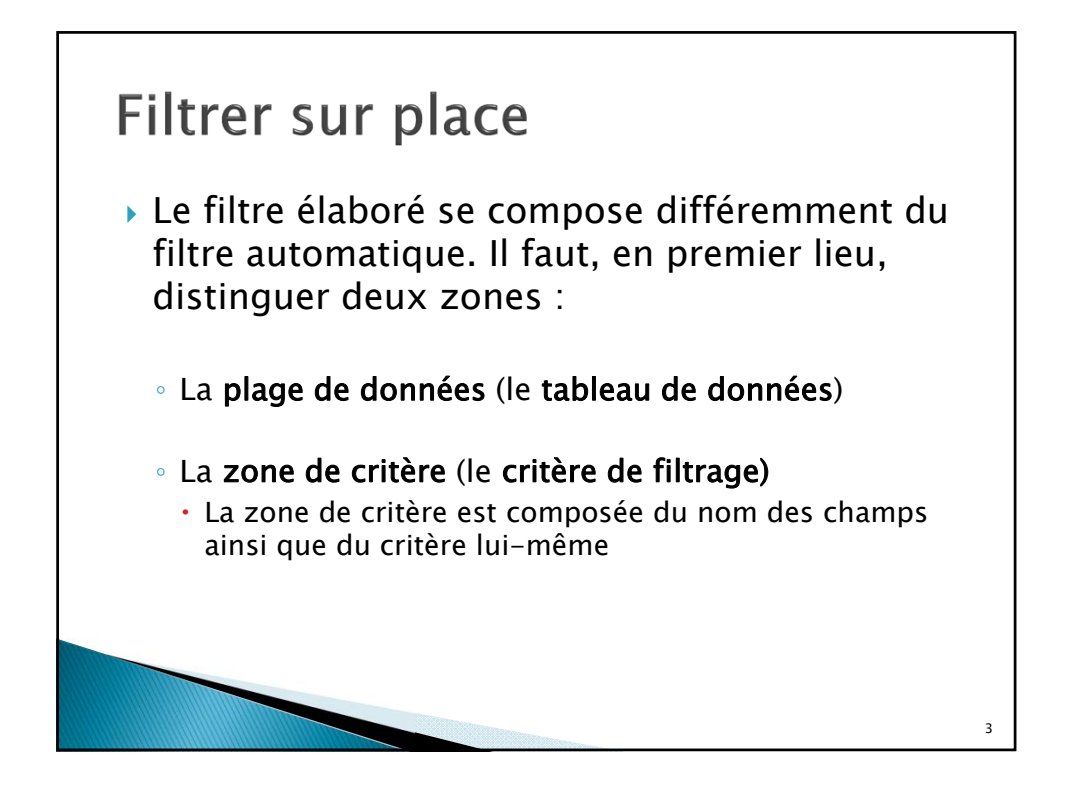

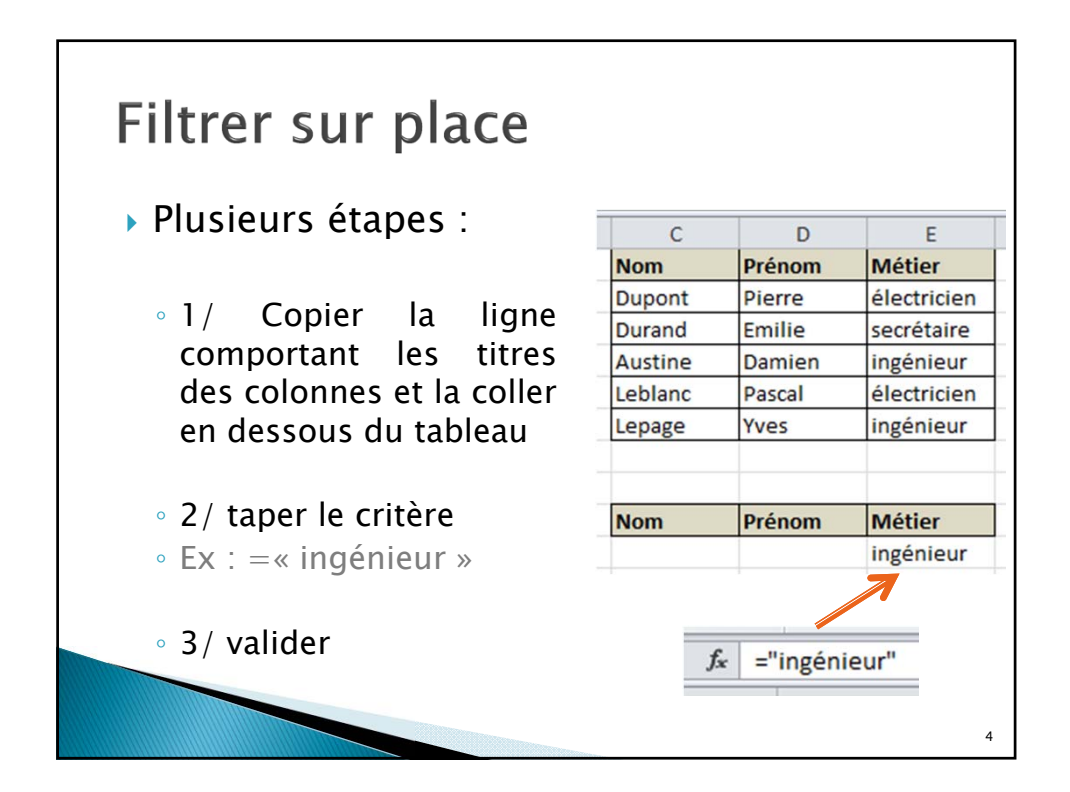

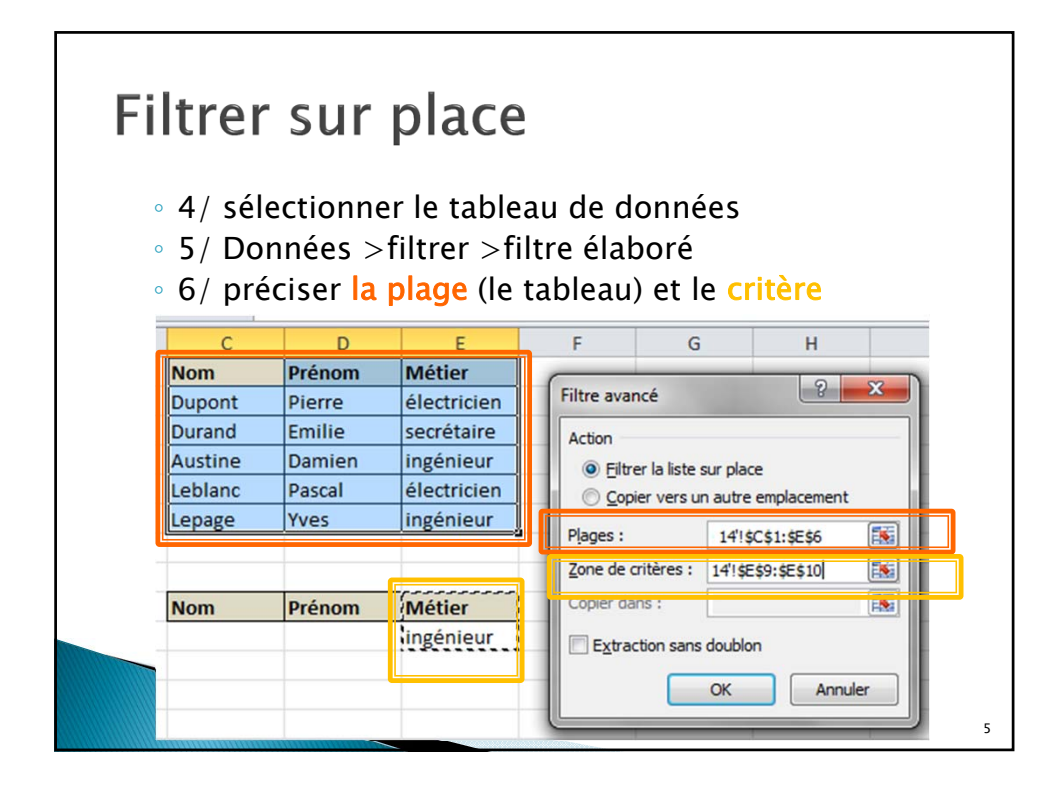

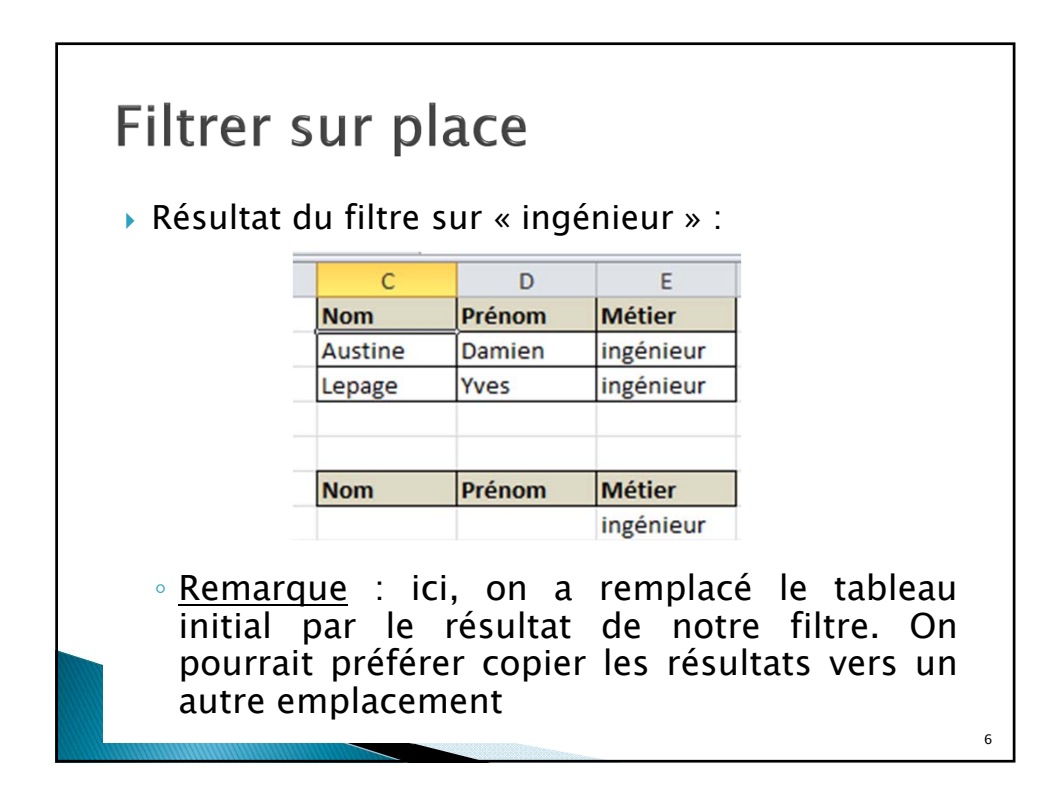

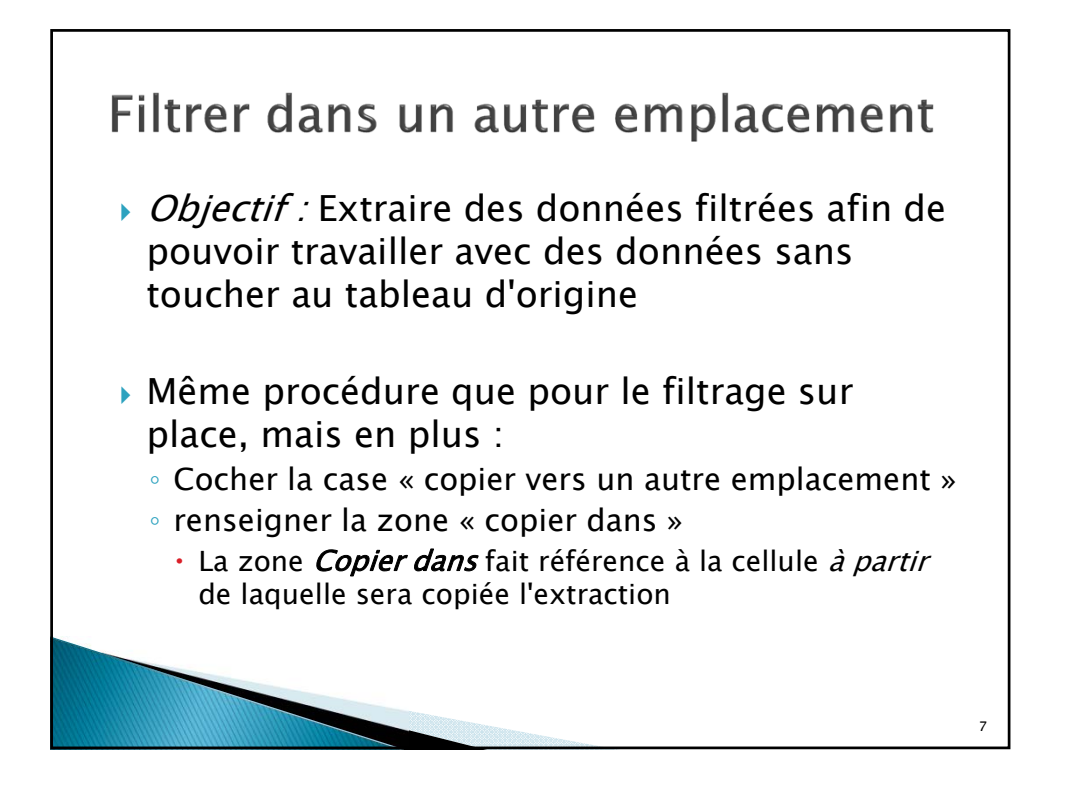

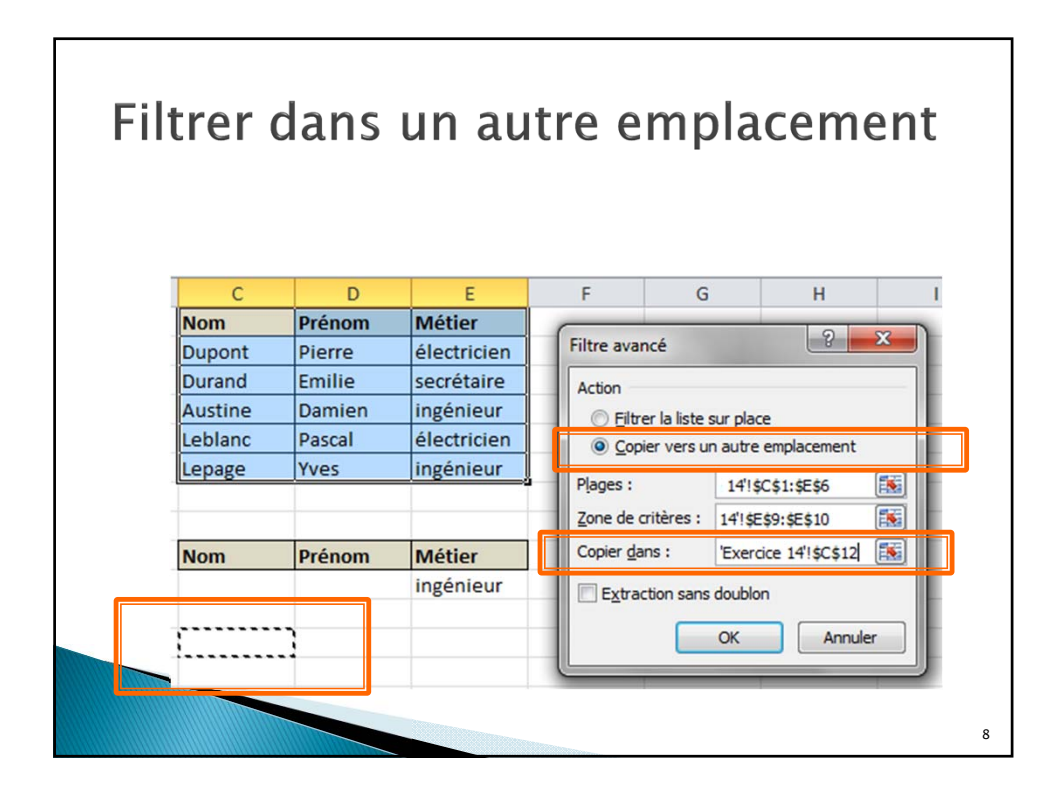

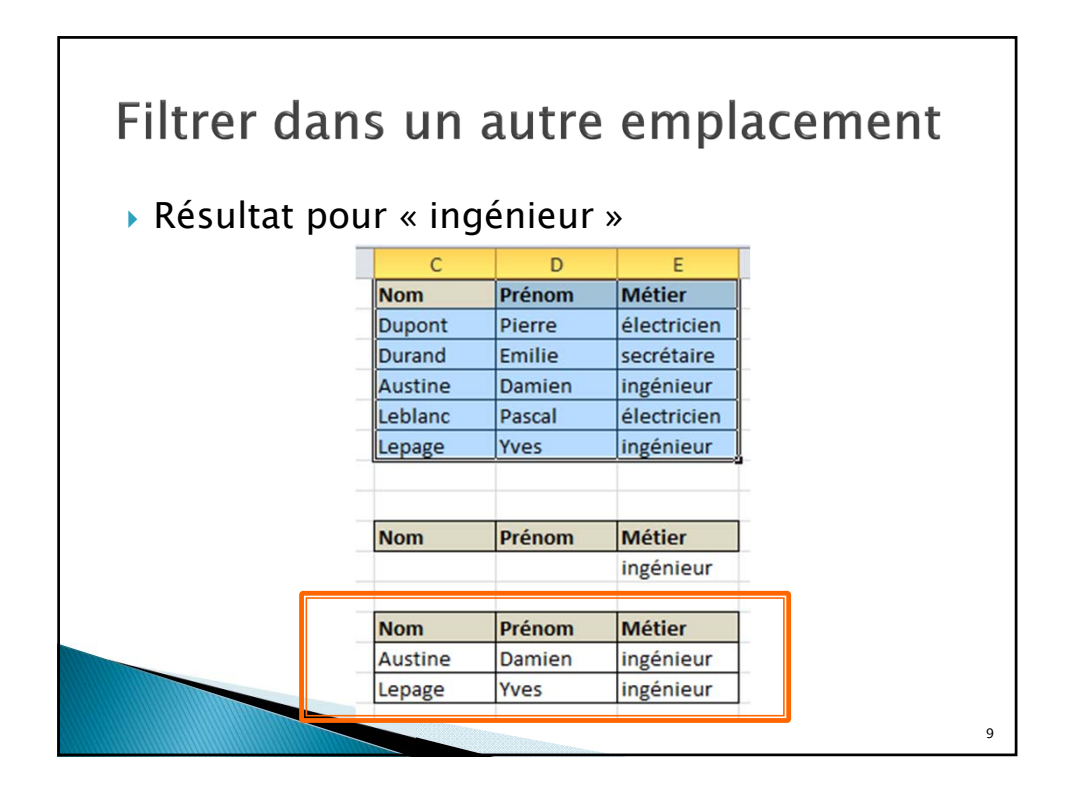

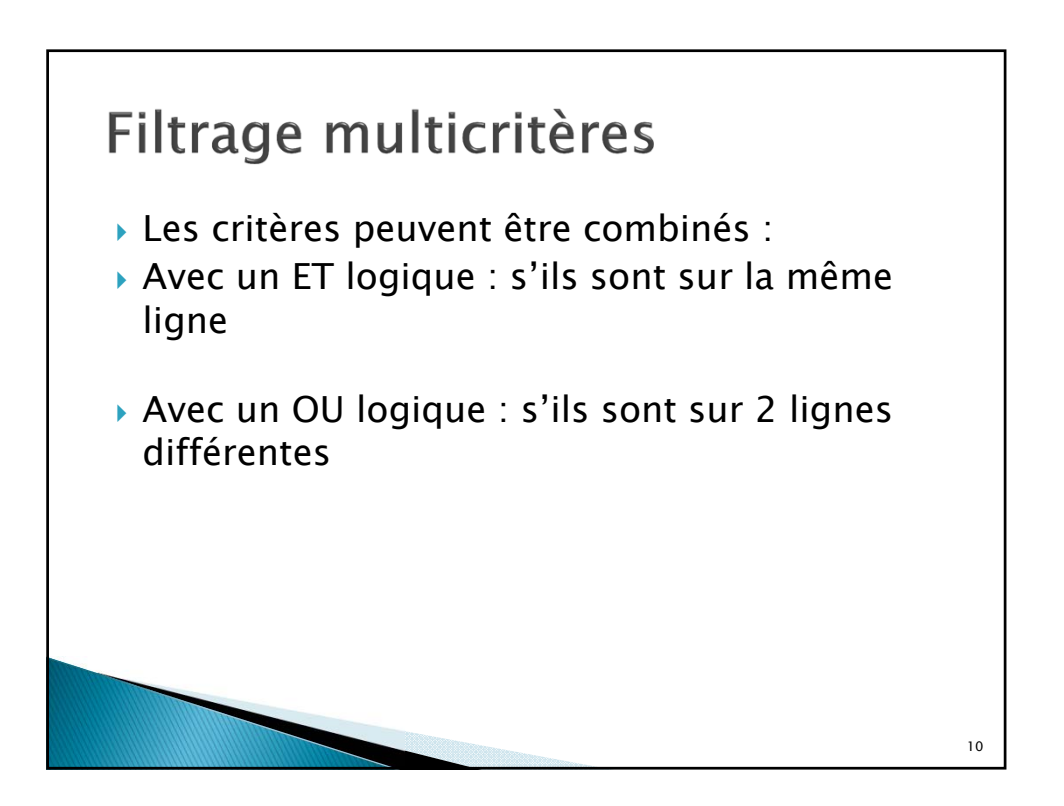

5

![](_page_5_Figure_1.jpeg)

![](_page_5_Figure_2.jpeg)

|                                                                            | uune ie                                  | tableau s                        | sulvant :             |                 |              |
|----------------------------------------------------------------------------|------------------------------------------|----------------------------------|-----------------------|-----------------|--------------|
|                                                                            | Nom                                      | Prénom                           | Métier                | service         |              |
|                                                                            | Dupont                                   | Pierre                           | électricien           | 1               |              |
|                                                                            | Durand                                   | Emilie                           | secrétaire            | 2               |              |
|                                                                            | Austine                                  | Damien                           | ingénieur             | 2               |              |
|                                                                            | Leblanc                                  | Pascal                           | électricien           | 2               |              |
|                                                                            | Lepage                                   | Yves                             | ingénieur             | 1               |              |
|                                                                            | Leblanc                                  | Yvan                             | électricien           | 3               |              |
|                                                                            | Dupont                                   | Annie                            | secrétaire            | 3               |              |
| <ul> <li>Etabli</li> <li>Filtre</li> <li>Filtre</li> <li>Filtre</li> </ul> | r les filtr<br>e sur Dupc<br>e sur ingér | res élabo<br>ont<br>nieur et sei | rés suivan<br>rvice 2 | ts :<br>« D » o | u secrétaire |

|                |                         |                                  |                   | Nom                                                              | Prénom                                                 | Métier                                                                                  | service                                                  |
|----------------|-------------------------|----------------------------------|-------------------|------------------------------------------------------------------|--------------------------------------------------------|-----------------------------------------------------------------------------------------|----------------------------------------------------------|
|                | Ex 1 :                  | « Dupon                          | t »               | Dupont                                                           |                                                        |                                                                                         |                                                          |
|                |                         |                                  |                   | Nom                                                              | Prénom                                                 | Métier                                                                                  | service                                                  |
|                |                         |                                  |                   | Dupont                                                           | Pierre                                                 | électricien                                                                             | 1                                                        |
| 2 : ing        | jénieur                 | et servic                        | e 2               | Dupont                                                           | Annie                                                  | secrétaire                                                                              | 3                                                        |
| -              |                         |                                  |                   |                                                                  |                                                        |                                                                                         |                                                          |
| -              | prenom                  | wetter                           | service           |                                                                  |                                                        |                                                                                         |                                                          |
|                |                         |                                  | -                 |                                                                  |                                                        |                                                                                         |                                                          |
| _              |                         | ingénieur                        | 2                 | Ex                                                               | 3 : D*                                                 | ou élec                                                                                 | tricie                                                   |
|                |                         | ingénieur                        | 2                 | Ex                                                               | 3 : D*                                                 | ou élec                                                                                 | tricie                                                   |
| Nom            | Prénom                  | ingénieur<br>Métier              | 2<br>service      | Ex                                                               | 3 : D*                                                 | OU Élec                                                                                 | tricie                                                   |
| Nom<br>Austine | <b>Prénom</b><br>Damien | ingénieur<br>Métier<br>ingénieur | 2<br>service<br>2 | Ex<br>Nom<br>D*                                                  | 3 : D*                                                 | ou élec                                                                                 | tricie<br>servic                                         |
| Nom<br>Austine | Prénom<br>Damien        | ingénieur<br>Métier<br>ingénieur | 2<br>service<br>2 | Ex<br>Nom<br>D*                                                  | 3 : D*<br>Prénom                                       | OU Élec                                                                                 | tricie<br>servic                                         |
| Nom<br>Austine | Prénom<br>Damien        | ingénieur<br>Métier<br>ingénieur | 2<br>service<br>2 | Ex<br>Nom<br>D*                                                  | 3 : D*                                                 | OU Élection                                                                             | tricie<br>servic                                         |
| Nom<br>Austine | Prénom<br>Damien        | ingénieur<br>Métier<br>ingénieur | 2<br>service<br>2 | Nom<br>D*                                                        | 3 : D*<br>Prénom                                       | OU ÉleC<br>Métier<br>électricie                                                         | servic<br>servic                                         |
| Nom<br>Austine | Prénom<br>Damien        | ingénieur<br>Métier<br>ingénieur | 2<br>service<br>2 | Ex<br>D*                                                         | 3 : D* Prénom Prénom Pierre                            | OU ÉleC<br>Métier<br>électricie<br>Métier<br>électricie                                 | servic<br>servic                                         |
| Nom<br>Austine | Prénom<br>Damien        | ingénieur<br>Métier<br>ingénieur | 2<br>service<br>2 | Ex<br>Nom<br>D*                                                  | 3 : D*<br>Prénom<br>Pierre<br>Emilie                   | OU ÉleC<br>Métier<br>électricie<br>Métier<br>électricie<br>secrétaire                   | servic<br>servic                                         |
| Nom<br>Austine | Prénom<br>Damien        | ingénieur<br>Métier<br>ingénieur | 2<br>service<br>2 | EX<br>Nom<br>D*<br>Nom<br>Dupont<br>Durand<br>Leblanc            | 3 : D*<br>Prénom<br>Pierre<br>Emilie<br>Pascal         | OU ÉleC<br>Métier<br>électricie<br>Métier<br>électricie<br>secrétaire<br>électricie     | servic<br>n<br>servic                                    |
| Nom<br>Austine | Prénom<br>Damien        | ingénieur<br>Métier<br>ingénieur | 2<br>service<br>2 | EX<br>Nom<br>D*<br>Nom<br>Dupont<br>Durand<br>Leblanc<br>Leblanc | 3 : D*<br>Prénom<br>Pierre<br>Emilie<br>Pascal<br>Yvan | OU ÉleC<br>Métier<br>électricie<br>électricie<br>secrétaire<br>électricie<br>électricie | servic<br>servic<br>servic<br>servic<br>servic<br>servic |

![](_page_7_Picture_1.jpeg)

| <ul> <li>Sommeprod()</li> <li>Souvent, pour calculer les moyennes, il faut tenir compte de coefficients</li> <li>Ex :</li> </ul> |                                   |                         |                    |         |           |         |  |
|----------------------------------------------------------------------------------------------------|-----------------------------------|-------------------------|--------------------|---------|-----------|---------|--|
|                                                                                                    | <b>Résultats Premier Semestre</b> |                         |                    |         |           |         |  |
| nom                                                                                                    | prénom                            | note1                   | note2              | note3   | Total     | Movenne |  |
| coefficien                                                                                                    | t                                 | 2                       | 3                  | 2       |           |         |  |
| Dupont                                                                                                    | Louis                             | 12                      | 8                  | 15      | 78        | 11,14   |  |
| Dubois                                                                                                    | Magali                            | 8                       | 14                 | 9       | 76        | 10,86   |  |
| Pons                                                                                                    | Laure                             | 5                       | 9                  | 7       | 51        | 7,29    |  |
| Marchal                                                                                                    | Laurent                           | 10                      | 9                  | 5       | 57        | 8,14    |  |
| <ul> <li>Pounot</li> </ul>                                                                                                    | ir calcul<br>e par so             | ler le tot<br>on coeffi | al, il fa<br>cient | ut mult | iplier cl | naque   |  |

![](_page_8_Figure_1.jpeg)

![](_page_8_Figure_2.jpeg)

## Exercice 15 : sommeprod()

## • Calculer la moyenne des étudiants :

| prénom  | note1                                                     | note2                                    | note3                                           | Total                                                            | Moyenne                                                                           |
|---------|-----------------------------------------------------------|------------------------------------------|-------------------------------------------------|------------------------------------------------------------------|-----------------------------------------------------------------------------------|
|         | 2                                                         | 3                                        | 2                                               |                                                                  |                                                                                   |
| Louis   | 12                                                        | 8                                        | 15                                              | 78                                                               | 11,14                                                                             |
| Magali  | 8                                                         | 14                                       | 9                                               | 76                                                               | 10,86                                                                             |
| Laure   | 5                                                         | 9                                        | 7                                               | 51                                                               | 7,29                                                                              |
| Laurent | 10                                                        | 9                                        | 5                                               | 57                                                               | 8,14                                                                              |
|         | prénom       Louis       Magali       Laure       Laurent | prénomnote1Louis12Magali8Laure5Laurent10 | prénomnote1note223Louis12Magali8Laure5Laurent10 | prénomnote1note2note32232Louis12815Magali8149Laure597Laurent1095 | prénomnote1note2note3TotalLouis232Louis1281578Magali814976Laure59751Laurent109557 |